# 802.11g Wireless Access Point

**User's Guide** 

## Contents

| Contents                              | 2  |
|---------------------------------------|----|
| System Requirements For Configuration | 3  |
| Introduction                          | 4  |
| Connections                           | 5  |
| LEDs                                  | 6  |
| Wireless Basics                       | 7  |
| Installation Considerations           | 9  |
| Getting Started                       | 10 |
| Using the Web Configuration Utility   | 12 |
| Setup Wizard                          | 14 |
| Advanced Setup                        | 16 |
| Configuration                         | 16 |
| Device Information                    | 17 |
| WLAN Parameter Settings               | 18 |
| WLAN Partition                        | 19 |
| Access Control Settings               | 20 |
| Security Settings                     | 21 |
| Administration                        | 22 |
| Misc                                  | 22 |
| Maintenance/Update Firmware           | 23 |
| Configuration File                    | 23 |
| Restart System                        | 24 |
| Statistics                            | 24 |
| Throughput                            | 24 |
| Transmitted                           | 25 |
| Received                              | 25 |
| WEP Frame Error                       | 26 |
| Troubleshooting                       | 27 |
| Technical Specifications              | 32 |

#### **Package Contents**

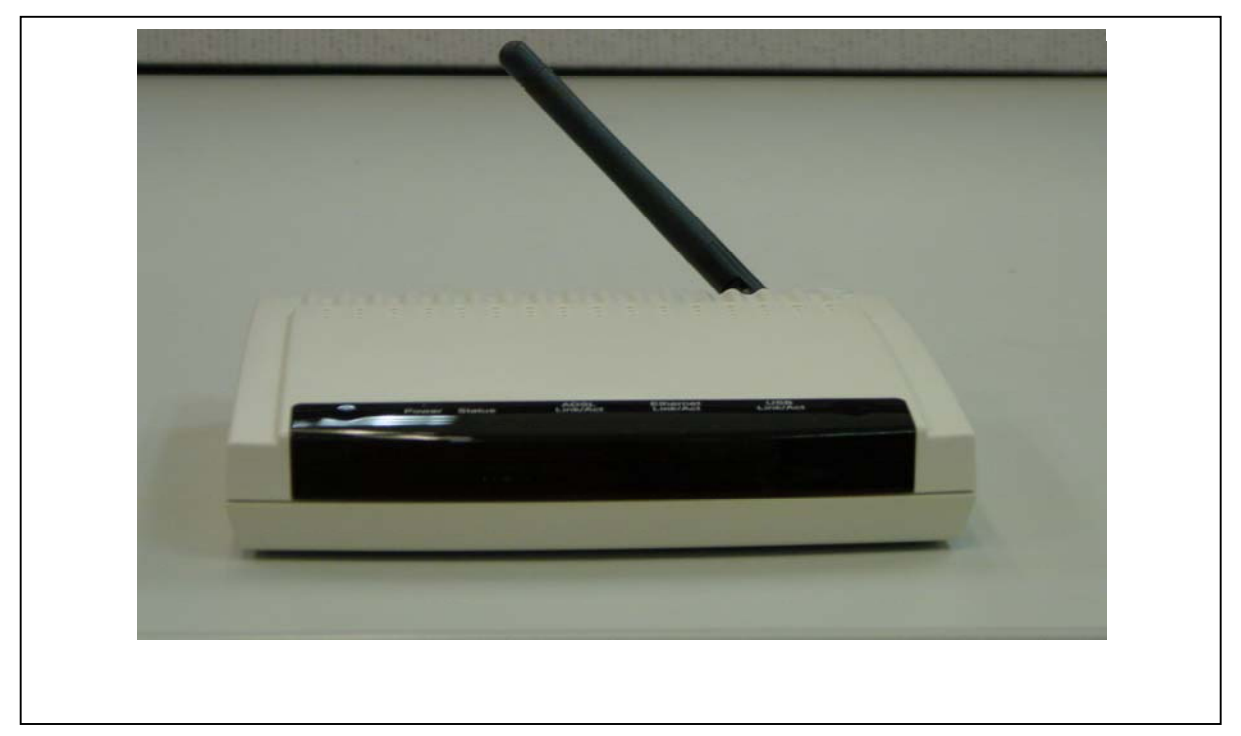

- IEEE 802.11g 2.4GHz Wireless LAN Access Point
- Power Adapter 5VDC, 2A
- Quick Installation Guide on CD

*Note:* Using a power supply with a different voltage rating than the one included with the 802.11g Wireless Access Point will cause damage and void the warranty for this product. If any of the above items is missing, please contact your reseller.

## System Requirements For Configuration

- Computer with Windows, Macintosh, or Linux-based operating system with an installed Ethernet adapter
- Internet Explorer or Netscape Navigator version 6.0 or above, with JavaScript enabled
- At least 128 MB of memory and a 500 MHz processor

#### Introduction

The *802.11g Wireless Access Point* provides the most expanded user bandwidth available in an AP. Network members can connect to this AP using any of its channels to transfer data at speeds never achievable before in a wireless device. The *802.11g* Wireless Access Point operates seamlessly and simultaneously in the 2.4GHz frequency spectrums supporting the *802.11b* and the newer, faster *802.11g* wireless standards. For offices, schools or public hotspots that already use *802.11b* devices, the *802.11g* Wireless Access Point is a great way to expand an existing network and enable even more users to communicate with one another, access data and the Internet. Now, you can have an AP that will compliment your existing network and protect the investment you made when you provided the convenience of wireless networking.

The 802.11g Wireless Access Point offers transfer rates up to 54Mbps in the 2.4GHz band, large data packets travel from the router to a remote desktop or roaming laptop PC at up to five times the speed of previous wireless devices. Everyone can work faster and more efficiently or watch a streaming video smoothly. Network administrators can partition the usage of the 802.11g Wireless Access Point by segmenting the users on the wireless network by frequency band. Users who require special networking privileges access sensitive information, specific departments \_\_\_\_ to or videoconferencing — may use just the 802.11b and 802.11g channels. This type of user segmentation optimizes the AP's performance and delivers the best network experience to each set of users.

The 802.11g Wireless Access Point is ideal for network administrators who require additional management, firewall, and other network security features. All of the AP's settings are easily accessible in the operating system independent, Web-based software user interface that also features a step-by-step Setup Wizard to get your router up and running in just a matter of minutes. The 802.11g Wireless Access Point incorporates the WPA\* (Wi-Fi Protected Access) which dynamically encrypts data as it's being sent.

## Connections

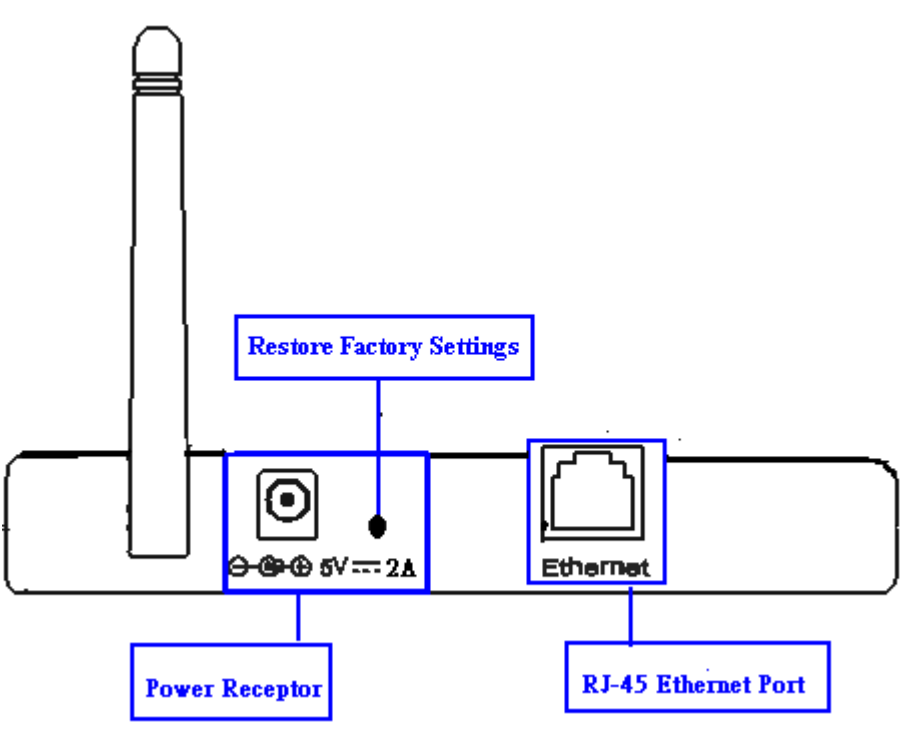

- Straight-Through cable is required when connecting to a router or switch
- **Cross-Over** cable is required when connecting directly to an Ethernet adapter on a computer for configuration

## Features & Benefits

- **Up to 54 Mbps** Means you can transfer large files up to 5 times more quickly than was previously possible without signal interference
- **802.11b and 802.11g Compliant** Means you can mix devices from different standards without sacrificing connectivity
- **Better Security with WPA** Other 802.11g devices can connect securely using WPA (Wi-Fi Protected Access)

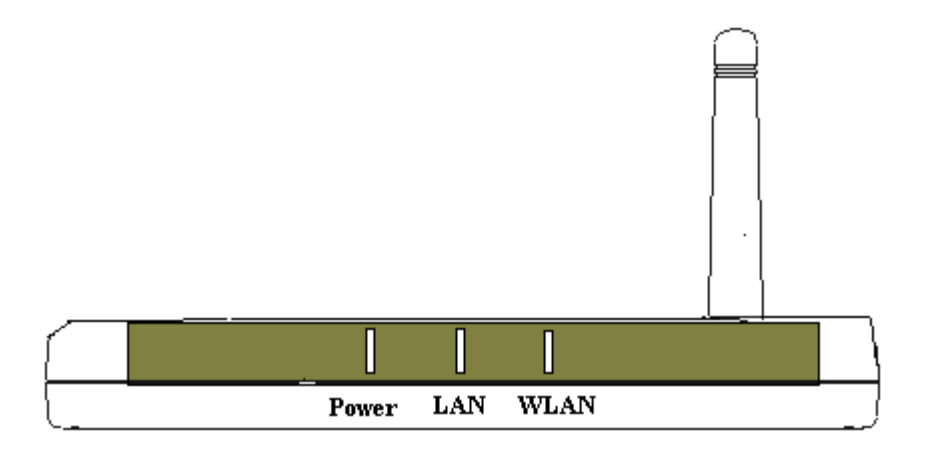

## LEDs

LED stands for Light-Emitting Diode. The 802.11g Wireless Access Point has 3 Green LEDs as shown below:

| LED                             | LED Activity                                                                                    |
|---------------------------------|-------------------------------------------------------------------------------------------------|
| Power                           | A steady light indicates a connection to a power source                                         |
| LAN (10/100)                    | A steady light indicates a connection to the Ethernet port; a blinking light indicates activity |
| WLAN<br>(802.11b or<br>802.11g) | A blinking light indicates activity in the respective wireless mode: 802.11b or 802.11g         |

#### Wireless Basics

The 802.11g Wireless Access Point is based on industry standards to provide easy-to use and compatible high-speed wireless connectivity within your home, business or public access wireless networks. Strictly adhering to the IEEE standard, the 802.11g Wireless Access Point will allow you to securely access the data you want, when and where you want it. You will be able to enjoy the freedom that wireless networking delivers.

A wireless local area network (WLAN) is a cellular computer network that transmits and receives data with radio signals instead of wires. Wireless LANs are used increasingly in both home and office environments, and public areas such as airports, coffee shops and universities. Innovative ways to utilize WLAN technology are helping people to work and communicate more efficiently. Increased mobility and the absence of cabling and other fixed infrastructure have proven to be beneficial for many users.

Wireless users can use the same applications they use on a wired network. Wireless adapter cards used on laptop and desktop systems support the same protocols as Ethernet adapter cards.

Under many circumstances, it may be desirable for mobile network devices to link to a conventional Ethernet LAN in order to use servers, printers or an Internet connection supplied through the wired LAN. A Wireless Access Point (AP) is a device used to provide this link.

People use wireless LAN technology for many different purposes:

**Mobility** - Productivity increases when people have access to data in any location within the operating range of the WLAN. Management decisions based on real-time information can significantly improve worker efficiency.

**Low Implementation Costs** – WLANs are easy to set up, manage, change and relocate. Networks that frequently change can benefit from WLANs ease of implementation. WLANs can operate in locations where installation of wiring may be impractical.

**Installation and Network Expansion** - Installing a WLAN system can be fast and easy and can eliminate the need to pull cable through walls and ceilings. Wireless technology allows the network to go where wires cannot go - even outside the home or office.

**Inexpensive Solution** – Wireless network devices are as competitively priced as conventional Ethernet network devices.

**Scalability** – WLANs can be configured in a variety of ways to meet the needs of specific applications and installations. Configurations are easily changed and range from peer-to-peer networks suitable for a small number of users to larger infrastructure networks to accommodate hundreds or thousands of users, depending on the number of wireless devices deployed.

The 802.11g Wireless Access Point is compatible with the IEEE802.11g wireless products: 802.11g Wireless Cardbus Adapters used with laptop computers and 802.11g Wireless PCI cards used with desktop computers

#### Standards-Based Technology

The 802.11g Wireless Access Point utilizes the 802.11b and 802.11g standards.

The IEEE **802.11g** standard is an extension of the **802.11b** standard. It increases the data rate up to 54 Mbps within the 2.4GHz band. 802.11g utilize **OFDM** technology.

This means that in most environments, within the specified range of this device, you will be able to transfer large files quickly or even watch a movie in MPEG format over your network without noticeable delays. This technology works by transmitting high-speed digital data over a radio wave utilizing OFDM (**O**rthogonal **F**requency **D**ivision **M**ultiplexing) technology. OFDM works by splitting the radio signal into multiple smaller sub-signals that are then transmitted simultaneously at different frequencies to the receiver. OFDM reduces the amount of crosstalk (interference) in signal transmissions.

The 802.11g Wireless Access Point offers the most advanced network security features available today, including: *WPA*.

In addition to its compatibility with 802.11g devices, the 802.11g Wireless Access Point is compatible with 802.11b devices. This means that if you have an existing 802.11b network, or a network with a mixture of 802.11g and 802.11b, the devices in that network will be compatible with the 802.11g Wireless Access Point.

## Installation Considerations

Desktop and laptop computers with wireless network adapters installed can access the 802.11g Wireless Access Point from virtually anywhere within its operating range. Keep in mind, however, that the number, thickness and location of walls, ceilings, or other objects that the wireless signals must pass through, may limit the range. Typical ranges vary depending on the types of materials and background RF (radio frequency) noise in your home or business. The key to maximizing wireless range is to follow these basic guidelines:

## 1

Keep the number of walls and ceilings between the 802.11g Wireless Access Point and other network devices to a minimum - each wall or ceiling can reduce your wireless product's range from 3-90 feet (1-30 meters.) Position your devices so that the number of walls or ceilings is minimized.

## 2

Be aware of the direct line between network devices. A wall that is 1.5 feet thick (.5 meters), at a 45-degree angle appears to be almost 3 feet (1 meter) thick. At a 2-degree angle it looks over 42 feet (14 meters) thick! Position devices so that the signal will travel straight through a wall or ceiling (instead of at an angle) for better reception.

## 3

Building materials can impede the wireless signal - a solid metal door or aluminum studs may have a negative effect on range. Try to position wireless devices and computers with wireless adapters so that the signal passes through drywall or open doorways and not other materials.

## 4

Keep your product away (at least 3-6 feet or 1-2 meters) from electrical devices or appliances that may generate extreme RF noise.

## **Getting Started**

**A**. First, connect the power adapter to the **receptor** at the back panel of the 802.11g Wireless Access Point and then plug the other end of the power adapter to a wall outlet or power strip. The Power LED will turn **ON** to indicate proper operation.

**B.** Connect your 802.11g Wireless Access Point LAN port with your straight-through Ethernet cable into a switch/router. **Link** LED for the LAN Port will illuminate to indicate a proper connection.

**C.** Desktop or laptop **c**omputers with 802.11b or 802.11.g wireless adapters can connect to the 802.11g Wireless Access Point.

Right out of the box, with its default settings, the 802.11g Wireless Access Point will automatically connect with other wireless products

#### **IP ADDRESS**

Note: If you are using a DHCP-capable router in your network setup you will not need to assign a static IP Address.

If you need to assign IP Addresses to the computers on the network, please remember that the **IP Address for each computer must be in the same IP Address range as all the computers in the network**, and the Subnet mask must be exactly the same for all the computers in the network.

For example: If the first computer is assigned an IP Address of 10.0.0.2 with a Subnet Mask of 255.0.0.0, then the second computer can be assigned an IP Address of 10.0.0.3 with a Subnet Mask of 255.0.0.0, etc.

*IMPORTANT: If computers or other devices are assigned the same IP Address, one or more of the devices may not be visible on the network.* 

An **Infrastructure** wireless network contains an Access Point or Router. The Infrastructure Network example, shown here, contains the following network devices:

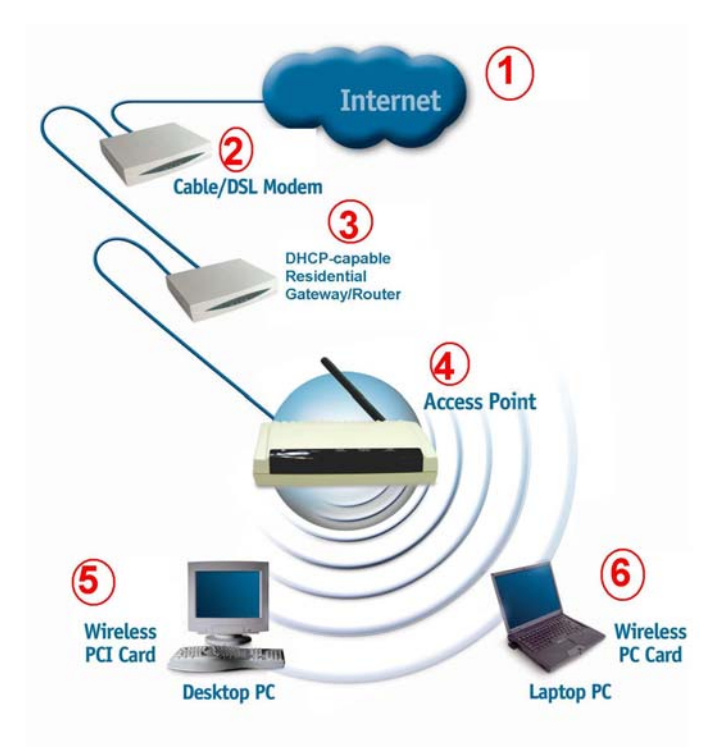

For a typical wireless setup (as shown above), please do the following:

- 1. You will need a broadband Internet access (Cable/DSL) subscription
- 2. Consult with your Cable/DSL provider for proper installation of the modem
- 3. Connect the modem to an Ethernet broadband router.
- 4. Connect the router to the 802.11g Wireless Access Point.
- 5. If you are connecting a desktop computer in your network, you can install any 11g compliant wireless PCI adapter into an available PCI slot, or install a WLAN 11g CardBus card into a Notebook PC.

## Using the Web Configuration Utility

The easiest and quickest way to connect to a wireless network using your 802.11g Wireless Access Point is to use the Configuration Utility. Open your webbrowser and type in the IP Address of the 802.11g Wireless Access Point. The 802.11g Wireless Access Point default IP Address is shown below:

- Open the web browser
- Type in the **IP Address** of the Access Point

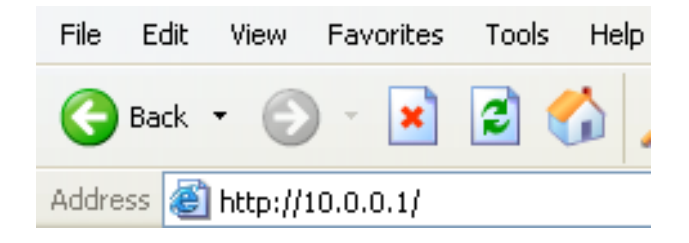

Note: if you have changed the default IP Address assigned to the 802.11g Wireless Access Point, make sure to enter the correct IP Address.

- Type admin in the User Name field
- Leave the **Password** blank
- Click OK

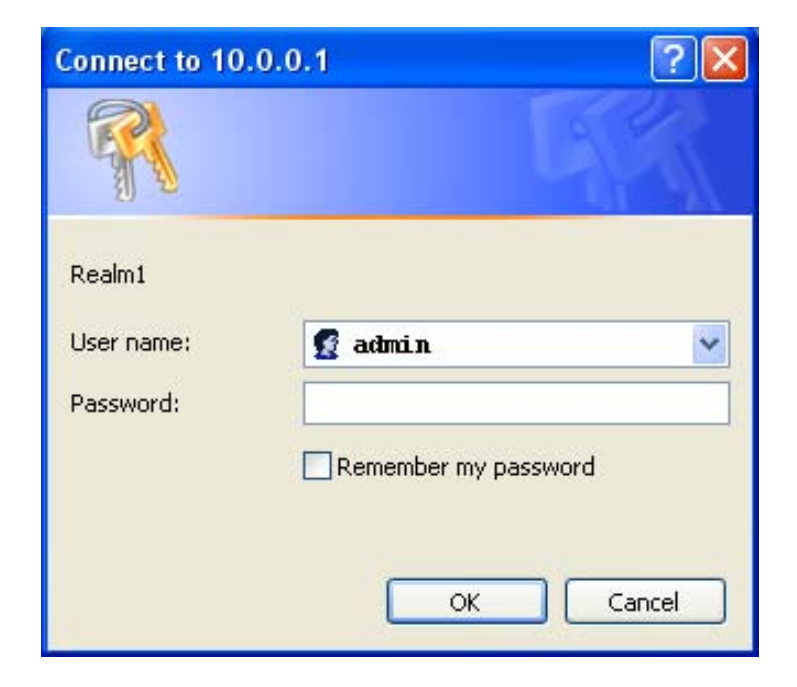

Once entered, the Current Status screen will appear.

There are three other options available in this screen: **Setup Wizard**, **Advanced Setup**, and **Statistics**.

#### **Current Status**

| Current Status     Setup Wizard                                                                                                    | Advanced Setup                                  | • Statistics                                                                                      |
|----------------------------------------------------------------------------------------------------|-------------------------------------------------|---------------------------------------------------------------------------------------------------|
| 🔔 Current Status                                                                                                    |                                                 | Wireless LAN                                                                                      |
| Device IP Information<br>MAC<br>Address 00:05:5d:99:b5:b8<br>Set IP From Manual<br>P address 10.0.0.1<br>Subnet 255.0.0.0<br>Mask<br>Default 10.1.1.254 | WLAN<br>SSID<br>Channel<br>Rate<br>Security Lev | 802.11g Status<br>• WLAN<br>• 6<br>• Auto<br>vel Open System<br>/ WEP<br>Disabled<br>Access Point |

The left-hand side of the Current Status screen provides basic information about your wireless access point, including the MAC Address, IP Address, Subnet Mask and Default

Gateway. On the right-hand side, you'll find the SSID (Service Set Identifier), the Channel number,

Rate, and Security Level. Please note this information, since you'll need it when you use the Setup Wizard.

All these settings, with the exception of the MAC Address, may be changed or modified using the Advanced Setup screen.

(If the Security Level on your WAP is enabled, all devices on the network must also be at the same level of security, using the identical security system and encryption codes. For initial setup, it is recommended that security be disabled.)

## Setup Wizard

Using the built-in Setup Wizard is the easiest and quickest way to connect to a wireless network. To take advantage of this convenient technology, simply click **Setup Wizard** at the top of the Current Status screen. The following screen will appear.

| Current Status   | Setup Wizard | Advanced Setup                                      | Statistics                                              |                                                       |           |
|------------------|--------------|-----------------------------------------------------|---------------------------------------------------------|-------------------------------------------------------|-----------|
| Setup W          | <b>izard</b> |                                                     |                                                         |                                                       |           |
| No and A         |              | <u>Setu</u><br>Use the Setup W<br>wireless envireor | IP Wireless<br>izard to quickly co<br>nments. Click Nex | Networks<br>onfigure settings fo<br>t to begin setup. | or both   |
|                  |              | 1.Set the SSID ar                                   | nd Channel (WLAN                                        | N 802.11g)                                            |           |
|                  |              | 2.Set Encryption                                    | (WLAN 802.11g)                                          |                                                       |           |
|                  |              |                                                     |                                                         |                                                       | ➡<br>Vext |
| Click Next to or | antinuo      |                                                     |                                                         |                                                       |           |
| Click Next to co | Setup Wizard | Advanced Setup                                      | tatistics                                               |                                                       |           |
| Setun M          | lizard       |                                                     |                                                         |                                                       |           |
| A                | izuru        | <u>Set Wir</u>                                      | eless LAN<br>Connectio                                  | <u>802.11g</u><br>n                                   |           |
|                  |              | Enter in the SS                                     | ID name and Ch                                          | annel number to                                       | •         |
|                  |              | be used for the                                     | Wireless LAN 8                                          | 802.11g                                               |           |
|                  |              | Connection. Cli                                     | ck Next to cont                                         | inue.                                                 |           |
|                  |              | SSID: WLAN                                          |                                                         |                                                       |           |
|                  |              | Channel: 6 💌                                        |                                                         |                                                       |           |
|                  |              |                                                     |                                                         |                                                       |           |
|                  | (0           |                                                     |                                                         | Back Next                                             |           |

Enter the SSID (Service Set Identifier) as displayed on the Current Status screen. You may either accept the default Channel number, or enter a new Channel number. Click **Next**.

| Current Status     Setup Wizard | • Advanced Setup • Statistics                                                                           |
|---------------------------------|----------------------------------------------------------------------------------------------------|
| Setup Wizard                    |                                                                                                    |
|                                 | WEP Encryption for 802.11g                                                                              |
|                                 | If you wish to use encrption,enable it here and enter the encryption Key Values.Click Next to continue. |
|                                 | WEP: <ul> <li>Disabled</li> <li>Enabled</li> </ul>                                                      |
|                                 | Key Size:                                                                                               |
|                                 | Key1:                                                                                                   |
|                                 | Back Next                                                                                               |

This screen displays the present level of security on your Access Point. To use encryption, click **Enabled**, choose the **Key Size**, and enter the encryption **Key Value**. Click **Next**.

(If the Security Level on your WAP is enabled, all devices on the network must also be at the same level of security, using the identical security system and encryption codes. For initial setup, it is recommended that security be disabled.)

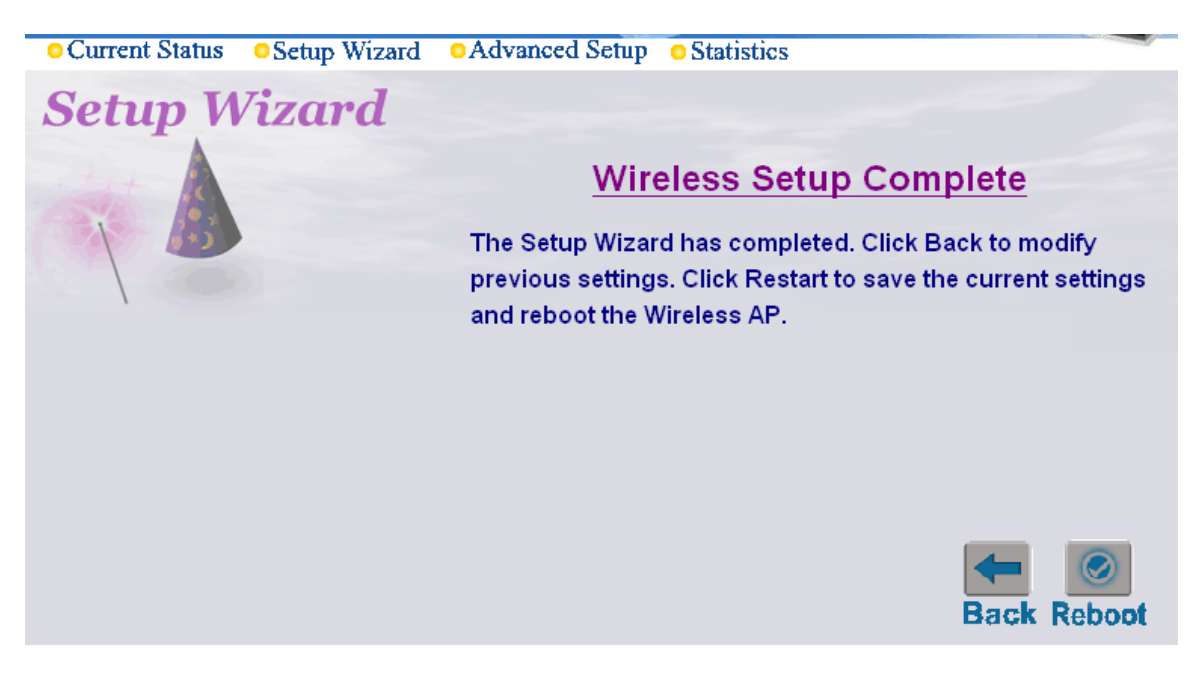

Just that easily, your setup is completed. Click **Reboot** to save your current settings and restart your 802.11g Wireless Access Point.

After rebooting, the sign-in window will reappear. Simply type in *admin* (or a new user name and password if you have changed them).

## Advanced Setup

#### Configuration

To change the configuration of your Access Point, click on **Advanced Setup** at the top of the Current Settings screen. The following screen will appear.

| Current Status OSetup Wiza                    | rd OAdvanced Setup OStat | istics            |
|-----------------------------------------------|--------------------------|-------------------|
| Advanced Setup                                |                          |                   |
| -                                             |                          |                   |
| 🔁 Access Point                                |                          |                   |
| 🖻 🔁 Configuration                             | Configure Dev            | vice IP address   |
| IP Address                                    | MAC Address              | 00:05:5d:99:b5:f7 |
| Device Information                            | Get IP From              | Manual 🕶          |
| WLAN Parameter Settings                       | IP address               | 10.0.0.1          |
| WLAN Partition                                | Subnet Mask              | 255.0.0.0         |
| Access Control Settings     Security Settings | Default Gateway          | 10.1.1.254        |
| 🗉 🧰 Management                                |                          | Apply             |
| 🗉 🔲 Maintenance                               |                          |                   |
|                                               |                          |                   |

This screen displays the default settings of the 802.11g Wireless Access Point and allows you to change settings and values.

The **MAC** (Media Access Control) **Address** is a unique identification number assigned by the factory and cannot be modified.

**Get IP From:** Choose **Manual** or **Auto**. If you select **Manual** you will manually input the IP Address. If you select **Auto** the DHCP server on your network will automatically assign an IP Address.

**IP Address:** The default IP Address is 10.0.0.1.

Subnet Mask: The Subnet Mask is 255.0.0.0

**Default Gateway:** Input the IP Address of the Default Gateway (the router in the network).

Click **Apply** if you have made any changes.

Note: In the Configuration screens that follow, you will be able to configure settings for 802.11g devices in your network. Settings that you input for 802.11g devices will also apply to 802.11b devices in your network.

For more detailed information, click on **Configuration** to bring up the following screen with an expanded menu.

Click **Device Information**.

## **Device Information**

| Current Status OSetup Wizar                               | d OAdvanced Setup OStatistic | S                       |
|-----------------------------------------------------------|------------------------------|-------------------------|
| Advanced Setup                                            |                              |                         |
| 🖻 🔁 Configuration                                         | Device In                    | formation               |
| IP Address                                                |                              | AP39                    |
| Device Information     WI AN Deventor Settings            | Software Version             | v1.00NB                 |
| WLAN Partition                                            | System Name                  | WLAN Access Point       |
| Access Control Settings                                   | System Contact               | WLAN Technical Support. |
| <ul> <li>Security Settings</li> <li>Management</li> </ul> |                              | Apply                   |
| • 🗖 Maintenance                                           |                              |                         |
|                                                           |                              |                         |
|                                                           |                              |                         |
|                                                           |                              |                         |
|                                                           |                              |                         |
|                                                           |                              |                         |
|                                                           |                              |                         |

This screen allows you to modify for the AP System Name and System Contact information. Just type in your new information in the whiteout fields, and click on **Apply** to save the information.

Click WLAN Parameter Settings.

#### **WLAN Parameter Settings**

| Current Status     Setup Wizar           | d •Advanced Setup •Statistics |               |  |
|------------------------------------------|-------------------------------|---------------|--|
| Advanced Setup WLAN Parameter Management |                               |               |  |
|                                          | Wireless Band                 | IEEE802.11g 😪 |  |
| 🖨 Access Point                           | SSID                          |               |  |
|                                          | SSID Broadcast                | Enabled 💌     |  |
| IP Address                               | Frequency                     | 2.437 GHz     |  |
| Device Information                       | Channel                       | 6 💌           |  |
| WLAN Partition                           | Data Rate                     | Auto 💌        |  |
| Access Control Settings                  | Beacon Interval (20 - 1000)   | 100           |  |
| Security Settings                        | DTIM (1 - 255)                | 1             |  |
| • Management                             | Fragment Length (256 - 2346)  | 2346          |  |
| • Maintenance                            | RTS Length (256 - 2346)       | 2346          |  |
|                                          | Transmit Power                | full 💌        |  |
|                                          | 802.11g Only                  | Disabled 💌    |  |
|                                          | Radio On/Off                  | On 🔽          |  |
|                                          |                               | Apply         |  |
|                                          |                               |               |  |

**SSID:** (Service Set Identifier): default is the default setting. The SSID is a unique name that identifies a network. All devices on a network must share the same SSID name to communicate on the network. If you choose to change the SSID from the default setting, input a new SSID name in this field. The SSID can be up to 32 characters in length.

**SSID Broadcast:** *Enable* will allow all WLAN clients to observe its Wireless LAN network presence. *Disable* will make the Access Point invisible to any client scanning.

**Frequency:** The frequency range will be displayed.

**Channel:** Channel 6 is the default channel. You may select a different channel, but remember that all devices on the network must be set to the same channel to communicate on the network. (*Current wireless network adapters will automatically scan for the channel to establish connection with the access point.)* 

Data Rate: Select the transmission rate for the network. Auto is the default setting.

**Beacon Interval:** Beacons are packets sent by an Access Point to synchronize a wireless network. Specify a Beacon interval value (20-1000.) Default (100) is recommended.

**DTIM:** (Delivery Traffic Indication Message) Enter a value between 1 and 255 for the Delivery Traffic Indication Message (DTIM.) A DTIM is a countdown informing clients of the next window for listening to broadcast and multicast messages.

**Fragment Length:** *This value should remain at its default setting of 2346.* If you experience a high packet-error rate, you may slightly decrease your Fragment Length within the value range of 256 to 2346. Setting the Fragment Length too low may result in poor performance.

**RTS Length:** *This value should remain at its default setting of 2346.* If you encounter inconsistent data flow, only minor modifications to the value range between 256 and 2346 are recommended.

**Transmit Power:** Adjust the transmission power here. This tool can be helpful for security purposes if you wish to limit the transmission range.

Click on **Apply** to have the Access Point save the new options once you have completed the modification.

## WLAN Partition

| Current Status OSetup Wiza                      | rd OAdvanced Setup     | Statistics     |               |
|-------------------------------------------------|------------------------|----------------|---------------|
| Advanced Setup                                  |                        |                |               |
|                                                 |                        |                |               |
| Access Point                                    |                        |                |               |
| Configuration                                   |                        |                |               |
| IP Address                                      |                        | WLAN Partition |               |
| Device Information     WI AN Parameter Settings | Wireless Band          |                | IEEE802.11g 😪 |
| WLAN Partition                                  | Internal Station Conne | ction          | Enabled       |
| Access Control Settings                         | Ethernet to WLAN Acc   | ess            | ✓ Enabled     |
| Security Settings                               |                        |                | Apply         |
| Management     Maintenance                      |                        |                |               |
| - Wrantenance                                   |                        |                |               |

The **WLAN Partition** window allows the user to enable or disable Internal Station Connection or Ethernet to WLAN Access. The default setting is Enabled. To disable, simply un-click the check-box next to your selection and click **Apply**.

## **Access Control Settings**

| Current Status OSetup Wiza                                                                                                    | rd OAdvanced Setup                    | Statistic | 5                  |        |        |
|----------------------------------------------------------------------------------------------------|---------------------------------------|-----------|--------------------|--------|--------|
| Advanced Setup                                                                                                    | MAC Addess Control List               |           |                    |        |        |
|                                                                                                    | Wireless LAN                          |           |                    |        |        |
|                                                                                                    | Control                               |           | Accept 💌           |        |        |
| Access Point                                                                                                    | Input MAC Address                     |           | Disabled<br>Accept |        |        |
| IP Address                                                                                                    |                                       |           | Reject             | Ē      | Save   |
| Device Information                                                                                                    |                                       |           |                    |        |        |
| WLAN Parameter Se                                                                                                    | Current Access Control List           |           |                    |        |        |
| WLAN Partition     Access Control Setting                                                                                                    | MAC Address Delete MAC Address Delete |           |                    | Delete |        |
| Security Settings                                                                                                    |                                       |           |                    |        |        |
| 🖻 🔁 Management                                                                                                    |                                       |           |                    |        |        |
| Administration                                                                                                    |                                       |           |                    |        |        |
| <ul> <li>Misc</li> <li>Maintenance</li> </ul>                                                                                                    |                                       |           |                    |        |        |
| <ul> <li>Access Control Setting</li> <li>Security Settings</li> <li>Management</li> <li>Administration</li> <li>Misc</li> <li>Maintenance</li> </ul> | MAC AULESS                            | Delete    | INAC AUU           | 1000   | Delete |

Control:

Disabled - Disable the Access Control feature

Accept - Accept the MAC Addresses in the list into the network

Reject - Reject the MAC Addresses in the list from participating in the network

**Input MAC Address:** Input the MAC Addresses into the list. Click "**Save**" to add the address into the Current Access Control List.

MAC Address (Media Access Control Address)

A unique hardware address that identifies a device on a network. It is assigned at the factory and cannot be changed. Usually you will find this address on a sticker on the device or on the packaging. (*Please use the following format when entering the MAC address- xx:xx:xx:xx:xx:xx:xx*)

**Current Access Control List:** An administrator can view or delete any of the added item from the table shown here.

## **Security Settings**

| OCurrent Status OSetup Wiza       | rd OAdvanced Setup | • Statistics                                                                                                    |
|-----------------------------------|--------------------|----------------------------------------------------------------------------------------------------|
| Advanced Setup                    | s                  | ecurity Settings                                                                                                    |
|                                   | Wireless Band      | IEEE802.11g 💌                                                                                                    |
| Access Point                      | Authentication     | <ul> <li>⊙ Open System</li> <li>○ Shared Key</li> <li>○ WPA</li> </ul>                                                                                                    |
|                                   | WEP                | <ul> <li>Disabled</li></ul>                                                                                                    |
| IF Address     Device Information | Wep Key Туре       | HEX 🔽                                                                                                    |
| WLAN Parameter Settings           | Wep Key Size       | 152 Bits 🔽                                                                                                    |
| WLAN Partition                    | -                  |                                                                                                    |
| Access Control Settings           | Key                | Table for HexValue                                                                                                    |
| Security Settings                 | Valid Key          | First 💌                                                                                                    |
| 🗉 🖬 Management                    | First Key          | 100000000000000000000000000000000000000                                                                                                    |
| 🖲 🗖 Maintenance                   | Second Key         |                                                                                                    |
|                                   | Third Key          | Josephered and a second a second a se |
|                                   | Fourth Key         |                                                                                                    |
|                                   |                    | Apply                                                                                                    |

Wireless Band: IEEE 802.11g will be the only choice here.

Authentication: Select from one of the following:

- Open System: the 802.11g Wireless Access Point will be visible to all devices on the network. Open System is the default setting.
- Shared Key: in order to access the 802.11g Wireless Access Point on the network, the device must be listed in the Key Table for HexValue
- WPA: click WPA and Apply. Then, the further settings will come up for WPA complete settings.

Encryption: Select Enabled or Disabled (the default setting is Disabled)

Encryption Key Type: Select HEX (Hexadecimal) or ASCII

**Hexadecimal** digits consist of the numbers 0-9 and the letters A-F **ASCII** (American Standard Code for Information Interchange) is a code for representing English letters A-Z.

#### WEP Key Size: Select 64, 128 or 152 bits

Valid Key: Select the key that you will use from one of the four keys in the Key Table.

Key Table: Input up to 4 keys using the format that you have selected in WEP Key Type.

## Administration

| Current Status     Setup   | Wizard OAdvanced Setup OS | Statistics        |      |
|----------------------------|---------------------------|-------------------|------|
| Advanced Setu              | p                         |                   |      |
|                            |                           |                   |      |
|                            |                           |                   |      |
| Access Point Configuration | Administ                  | ration Management |      |
| 🖻 Management               | User Name                 | admin             |      |
| Administration             | Old Password              |                   |      |
| Misc<br>Maintenance        | New Password              |                   |      |
|                            | Confirm New Passwo        | ord               |      |
|                            |                           |                   | Save |
|                            | <u>-</u>                  |                   |      |

User Name: The default User Name is admin.

**Old Password:** To change your password, first enter the old password.

**New Password:** Enter the new password.

Confirm New Password: Re-enter the new password.

To save changes, click **Save**.

#### Misc

| Current Status                                   | Setup Wizard | Advanced Setup | Statistics      |          |
|--------------------------------------------------|--------------|----------------|-----------------|----------|
| Advanced                                         | Setup        |                |                 |          |
|                                                  |              |                |                 |          |
| 🗃 Access Point<br>🖻 🗀 Configuration              |              |                |                 |          |
| 🖻 🔁 Management                                   |              |                | Telnet Settings |          |
| <ul> <li>Administration</li> <li>Mise</li> </ul> | Te           | Inet Service   |                 | Enabled  |
| • 🖬 Maintenance                                  | Tin          | neout          |                 | 3 Mins 🔽 |
|                                                  |              |                |                 | Apply    |

**Telnet Service:** When enabled, Administrator can access the device configuration via Telnet operation.

**Timeout:** Under the Telnet session, the device will log off the administrator if he is inactive for more than the timeout period specified here.

## Maintenance/Update Firmware

| <ul> <li>Current Status</li> <li>Setup Wizz</li> </ul> | ard OAdvance  | d Setup  | Statistics |        |    |
|--------------------------------------------------------|---------------|----------|------------|--------|----|
| Advanced Setup                                         |               |          |            |        |    |
|                                                        |               |          |            |        |    |
| 🔁 Access Point                                         |               |          |            |        |    |
| 🖳 🗀 Configuration                                      | Update Firmwa | are from | Web Server |        |    |
| 🗖 🔁 Management                                         | Update File   |          |            | Browse |    |
| Administration                                         |               |          |            |        | OK |
| Misc                                                   |               |          |            |        |    |
| 🖻 🔁 Maintenance                                        |               |          |            |        |    |
| 💿 Update Firmware                                      |               |          |            |        |    |
| Configuration File                                     |               |          |            |        |    |
| Restart System                                         |               |          |            |        |    |

**Update File:** Click on **Browse** to find the new firmware file from your hard drive.

After you find the updated firmware file located on your hard drive, click **OK** to start the firmware update process.

### **Configuration File**

| Current Status OSetup With Status | zard OAdvance | d Setup   | Statistics             |         | and transmission |
|-----------------------------------|---------------|-----------|------------------------|---------|------------------|
| Advanced Setup                    |               |           |                        |         |                  |
| -                                 |               |           |                        |         |                  |
| 🔁 Access Point                    |               |           |                        |         |                  |
| 🗉 🧰 Configuration                 | Update Config | guration  | File                   |         |                  |
| 🖻 🔁 Management                    | Update File   |           |                        | Browse  |                  |
| Administration                    |               |           |                        |         | OK               |
| Misc                              | <u> </u>      |           |                        |         |                  |
| 🖻 🔁 Maintenance                   | Download Co   | nfigurati | on File                |         |                  |
| Update Firmware                   |               | Loads     | settings to Local Hard | l Drive |                  |
| Configuration File                |               |           |                        |         | OK               |
| 🕘 Restart System                  |               |           |                        |         |                  |
|                                   |               |           |                        |         |                  |

**Update File:** Click on **Browse** to find the new configuration file from your hard drive.

After you have found the configuration file located on your hard drive, click '**OK**' to start the uploading process to the device.

## **Restart System**

| OCurrent Status OSetup Wiza                                                                                                    | d OAdvanced Setup OStatis               | tics          |
|----------------------------------------------------------------------------------------------------|-----------------------------------------|---------------|
| Advanced Setup                                                                                                    |                                         |               |
| <ul> <li>Access Point</li> <li>Configuration</li> <li>Management</li> <li>Administration</li> <li>Misc</li> <li>Maintenance</li> <li>Update Firmware</li> <li>Configuration File</li> <li>Restart System</li> </ul> | Restart System<br>Apply Settings and Re | start Restart |

**Apply Settings and Restart:** If you have made any changes to the configuration settings, click **Restart** to apply the changes.

## **Statistics**

## Throughput

| Current Status OSetup Wiza | rd OAdvanced Setup OStatisti | cs           |
|----------------------------|------------------------------|--------------|
| Statistics                 |                              |              |
|                            |                              |              |
| 🔁 Type<br>🖻 🗃 Throughput   | ThroughPut of W              | 'LAN 802.11g |
| WLAN 802.11g               | Transmit Success Rate        | 100 %        |
| 🗉 🗖 Transmitted            | Transmit Retry Rate          | 2 %          |
| 🗉 🧰 Received               | Receive Success Rate         | 100 %        |
| 🖲 🖬 WEP Frame Error        | Receive Duplicate Rate       | 0 %          |
|                            | RTS Success Count            | 216610       |
|                            | RTS Failure Count            | 37           |
|                            | RTS Success Rate             | 100 %        |
|                            |                              | Reload       |

Displays the WLAN 11g throughput statistics for received, transmitted and RTS communications.

## Transmitted

| Current Status OSetup         | Wizard • Advanced Setup • Statistics |        |
|-------------------------------|--------------------------------------|--------|
| Statistics                    |                                      |        |
| Туре                          | Transmitted Frames C                 | oust   |
| Throughput                    | Transmitted Fragment Count           | 905312 |
| Transmitted<br>WI ΔN 802 11 σ | Multicast Transmitted Frame Count    | 894640 |
| Received                      | Transmitted Error Count              | 2639   |
| 🖿 WEP Frame Error             | Transmitted Total Retry Count        | 24492  |
|                               | Transmitted Multiple Retry Count     | 24492  |
|                               |                                      | Reload |

Displays the 11g WLAN Tx Fragment Count, Multicast Tx Frame Count, Tx Error Count, Total Tx Retry Count, Tx Multiple Retry Count.

## Received

| Current Status OSetup | Wizard OAdvanced Setup OStatistics |         |
|-----------------------|------------------------------------|---------|
| Statistics            |                                    |         |
| л Туре                |                                    |         |
| Throughput            | Received Frame C                   | ount    |
| Transmitted           | Received Fragment Count            | 2515886 |
| 😑 Received            | Multicast Received Frame Count     | 2657    |
| WLAN 802.11g          | Received Frame FCS Error Count     | 37      |
| 💼 WEP Frame Error     | Received Frame Duplicate Count     | 0       |
|                       | Ack Rcv Failure Count              | 0       |
|                       |                                    | Reload  |

Displays the 11g WLAN Rx Fragment Count, Multicast Rx Frame Count, Rx Frame FCS Error Count, Rx Frame Duplicate Count and Ack Rx Failure Count.

## **WEP Frame Error**

| Current Status     | Setup Wizard | Advanced Setup     | Stati:   | stics       |        |
|--------------------|--------------|--------------------|----------|-------------|--------|
| Statistics         | 5            |                    |          |             |        |
|                    |              |                    |          |             |        |
| 🔁 Туре             |              | 10/                | <b>F</b> |             |        |
| 🗉 🚞 Throughput 👘   |              | wep                | Frame    | Error Count |        |
| 🗉 🚞 🛛 Transmitted  | We           | ep Excluded Frame  | Count    | 2664        |        |
| 🗉 🧰 Received       | We           | ep ICV Error Count |          | 0           |        |
| 🖻 🚖 🛛 WEP Frame Er | ror          |                    |          |             | Reload |
| WLAN 802.1         | llg          |                    |          |             |        |

This statistics page displays the counting for: WEP excluded Frames Count and WEP ICV Error Count.

## Troubleshooting

This chapter provides solutions to problems that can occur during the installation and operation of the 802.11g Wireless Access Point. We cover various aspects of the network setup, including the network adapters. Please read the following if you are having problems.

Note: It is recommended that you use an Ethernet connection to configure the 802.11g Wireless Access Point.

- 1. The computer used to configure the 802.11g Wireless Access Point cannot access the Configuration menu.
- Check that the **Ethernet LED** on the 802.11g Wireless Access Point is **ON**. If the LED is not ON, check that the cable for the Ethernet connection is securely inserted.
- Check that the Ethernet Adapter is working properly. Please refer to item 3 in this Troubleshooting section (*Check that the drivers for the network adapters are installed properly*) to check that the drivers of the **Ethernet Adapter** are loaded properly.
- Check that the **IP Address** is in the same range and subnet as the 802.11g Wireless Access Point.

**Note:** The default IP Address of the 802.11g Wireless Access Point is 10.0.0.1. All the computers on the network must have a unique IP Address in the same range, e.g., 10.0.0.x. They must all have the same subnet mask, e.g., 255.0.0.0. Any computers that have identical IP Addresses will not be visible on the network.

• Do a **Ping test** to make sure that the 802.11g Wireless Access Point is responding. Go to **Start>Run>**Type **Command>**Type **ping 10.0.0.1** A successful ping will show four replies.

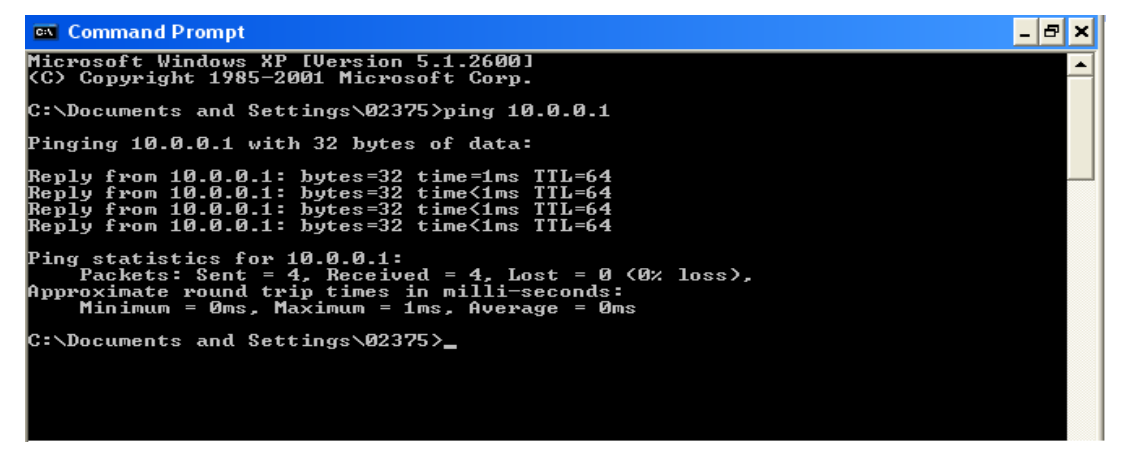

Note: If you have changed the default IP Address, make sure to ping the new IP Address assigned to the 802.11g Wireless Access Point.

#### **2.** The computer cannot access the Internet in the Infrastructure mode.

Make sure the computer is associated and joined with the correct Access Point. To check this connection: **Right-click** on the **Local Area Connection icon** in the taskbar> select **View Available Wireless Networks**. The **Connect to Wireless Network** screen will appear. Please make sure you have selected the correct available network, as shown in the illustrations below.

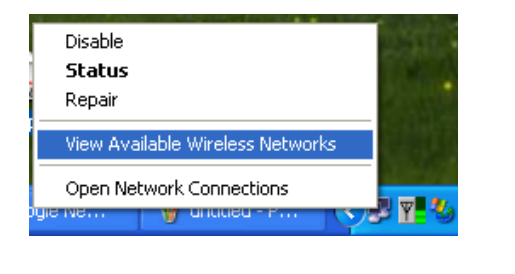

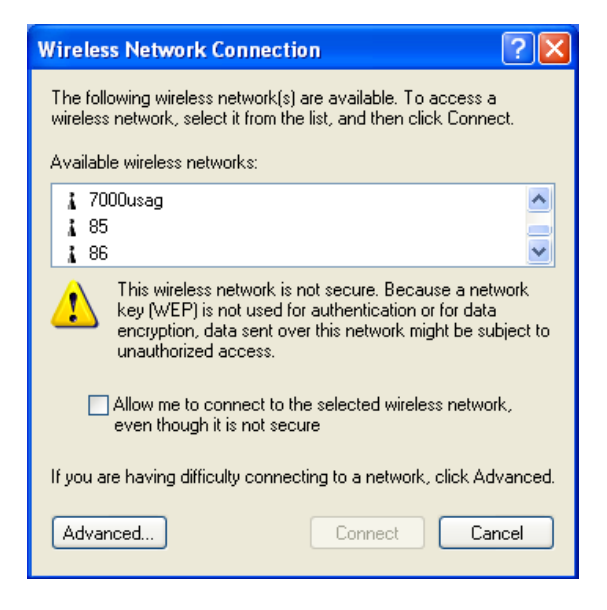

• Check that the IP Address assigned to the wireless adapter is within the same IP Address range as the access point and gateway. (Since the 802.11g Wireless Access Point has an IP Address of 10.0.0.1, wireless adapters must have an IP Address in the same range, e.g., 10.0.0.x. Each device must have a unique IP Address; no two devices may have the same IP Address. The subnet mask must be the same for all the computers on the network.) To check the IP Address assigned to the wireless adapter, double-click on the Local Area Connection icon in the taskbar > select the Support tab and the IP Address will be displayed.

#### 3. Check that the drivers for the network adapters are installed properly.

You may be using different network adapters than those illustrated here, but this procedure will remain the same, regardless of the type of network adapters you are using.

- Go to Start
- Right-click on My Computer
- Click Properties

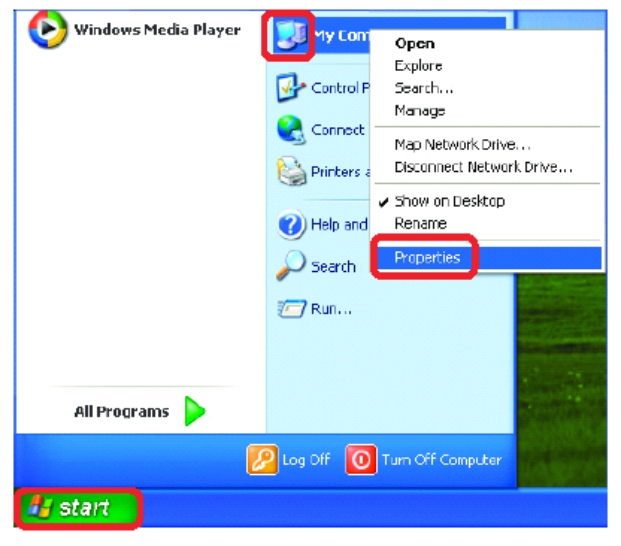

- Select the Hardware tab.
- Click **Device Manager**

| SAMANH LIM          | store                                                | Automal                                  | ic Updates                                                                                                    | Remote                  |
|---------------------|------------------------------------------------------|------------------------------------------|----------------------------------------------------------------------------------------------------|-------------------------|
| General             | Computer                                             | Name                                     | Hardware                                                                                                    | Advances                |
| Add Hardwar<br>S Th | e Wizand<br>e Add Hardwan                            | e Wizard he                              | lps you install hardw                                                                                                    | are.                    |
|                     |                                                      |                                          | Add Hardware                                                                                                    | Wizard                  |
| Device Mana         | iger                                                 |                                          |                                                                                                    |                         |
| Th<br>on<br>pro     | e Dievice Mana<br>your computer.<br>perties of any c | igerlists all t<br>Use the De<br>Javice. | he hardware device<br>wice Manager to ch                                                                                                    | s installed<br>ange the |
| F                   | Driver Sign                                          | ing                                      | Device Ma                                                                                                    | lader                   |
|                     |                                                      |                                          | Summer and the second second se |                         |
| Hardware Pro        | siles                                                |                                          |                                                                                                    | _                       |
| Hardware Pro        | ofiles<br>rdware profiles<br>crent hardware          | provide a sv<br>configuratio             | ay for you to set up<br>me.                                                                                                    | and store               |
| Hardware Pro        | ofiles<br>rdware profiles<br>exent hardware          | provide a w<br>configuratio              | ay for you to set up<br>ons.<br>Hardware <u>F</u>                                                                                                    | and store<br>tofiles    |

Double-click on Network
 Adapters

Right-click on IEEE
 802.11g Wireless
 Cardbus Network
 Adapter

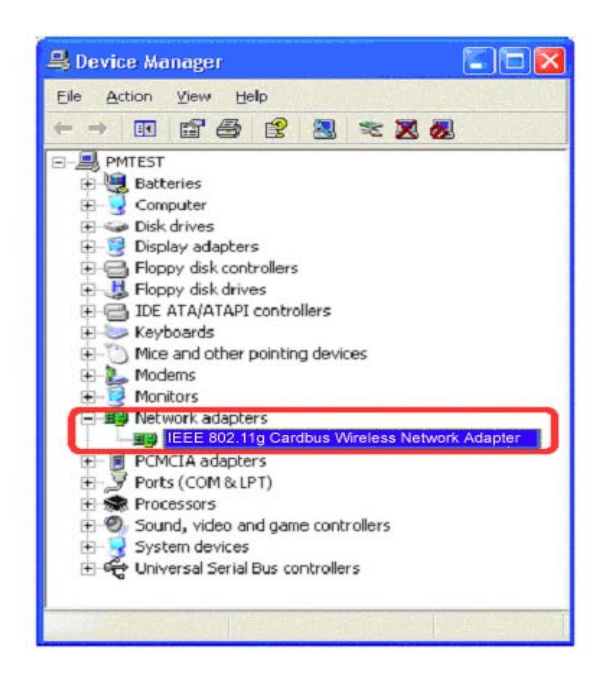

- Select **Properties** to check that the drivers are installed properly
- Look under Device Status to check that the device is working properly
- Click OK

| 502            | and a standard                 | o a na circa          | - Honron    | WARE DOOR                               |             |
|----------------|--------------------------------|-----------------------|-------------|-----------------------------------------|-------------|
| eneral         | Advanced                       | Settings              | Driver      | Resources                               | 1. 1. 1. 1. |
| 11<br>11       | IEEE 802.1                     | 1g Cardbu             | us Wirele   | ess Network Adapte                      | r           |
|                | Device typ                     | e: N                  | letwork A   | Adapter                                 |             |
|                | Manulaciu                      | rer: N                | I/A         |                                         |             |
|                | Location:                      | P                     | CI bus 5,   | device 0, function 0                    |             |
| Devic          | e status                       | -                     |             |                                         |             |
| This           | device is wa                   | king prope            | orly.       | 10 11 1 1 1 1 1 1 1 1 1 1 1 1 1 1 1 1 1 | -           |
| lf yo<br>stait | u are having<br>the tiouble: h | problems v<br>Iooler. | with this d | evice, click Troubles                   | hoot to     |
|                |                                |                       |             |                                         | hoot        |
| ) evice        | usaget                         |                       |             |                                         |             |
| Use th         | is device (en                  | able)                 |             |                                         | ~           |
|                |                                |                       |             | -                                       |             |
|                |                                |                       |             |                                         |             |

#### 4. What variables may cause my wireless products to lose reception?

Wireless products let you access your network from virtually anywhere you want. However, the positioning of the products within your environment will affect the wireless range. Please refer to **Installation Considerations** in the **Wireless Basics** section of this manual for further information about the most advantageous placement of your wireless products.

#### 5. Why does my wireless connection keep dropping?

- Antenna Orientation- Try different antenna orientations for the 802.11g Wireless Access Point. Try to keep the antenna at least 6 inches away from the wall or other objects.
- If you are using 2.4GHz cordless phones, X-10 equipment or other home security systems, ceiling fans, and lights, your wireless connection will degrade dramatically or drop altogether. Try changing the Channel on your Access Point and Wireless adapter to a different Channel to avoid interference.
- Keep your product away (at least 3-6 feet) from electrical devices that generate RF noise, like microwaves, Monitors, electric motors, etc.

## 6. Everything seems to be properly set up, so why can't I get a wireless connection?

Have you enabled wireless encryption? Your Access Point supports wireless encryption - but remember that to establish a wireless connection while enabling Encryption on the 802.11g Wireless Access Point, you must also enable encryption on all other members of the network.

• The Encryption settings are: 64, 128, or 152 bit. Make sure that the encryption bit level is the same on the Access Point and other network members.

Make sure that the SSID on the Access Point and the computer are exactly the same. If they are not, wireless connection will not be established. Please note that there are SSIDs for 802.11g. The default SSID for 802.11g is **WLAN**.

## **Technical Specifications**

#### Standards

- IEEE 802.11g
- IEEE 802.11b
- IEEE 802.3
- IEEE 802.3u

#### **Device Management**

- Web-Based Internet Explorer v6 or later; Netscape Navigator v6 or later; or other Java-enabled browsers
- DHCP Client

#### **Network Architecture**

Supports Infrastructure Mode

#### LEDs

- Power
- WAN
- LAN (10/100)
- WLAN 802.11g

#### Wireless Operating Range\*

- Indoors up to 328 feet (100 meters)
- Outdoors up to 1,312 feet (400 meters)

#### Temperature

- Operating: 32°F to 149°F (0°C to 40°C)
- Storing: 4°F to 167°F (-20°C to 65°C)

#### Humidity:

■ 95%maximum, non-condensing

\* Environmental Conditions may adversely affect wireless signal range

#### Safety and Emissions:

CE

#### **Physical Dimensions:**

- L = 140mm
- W = 110mm
- H = 25mm

#### Wireless Data Rates with Automatic Fallback:

- 54 Mbps 48Mbps 36Mbps
- 24Mbps 18Mbps 12Mbps
- 11Mbps 9Mbps 6Mbps
- 5.5Mbps 2Mbps 1Mbps

#### Security:

- 64, 128, 152-bit WEP (Wired Equivalent Privacy)
- WPA Wi-Fi Protected Access

#### **External Antenna Type:**

Detachable Dipole Antenna, Reversed SMA connectors

#### Wireless Frequency Range:

■ 2.4 – 2.4825 GHz

#### Modulation Technology:

- Orthogonal Frequency Division Multiplexing (OFDM)
- PBCC
- Complementary Code Keying (CCK)

#### Media Access Control:

CSMA/CA with ACK

#### Wireless Transmit Power:

■ 15dBm(32mW)±2dB

#### **Power Adapter:**

- Ext. Power Supply DC 5V, 2.0A
- 100V 240V ~ 50-60Hz

#### Weight:

190g

#### **Receiver Sensitivity:**

- 54Mbps OFDM, 10% PER,-73dBm
- 48Mbps OFDM, 10% PER,-76dBm
- 36Mbps OFDM, 10% PER,-82dBm
- 24Mbps OFDM, 10% PER,-85dBm
- 18Mbps OFDM, 10% PER,-88dBm
- 12Mbps OFDM, 10% PER,-89dBm
- 11Mbps CCK, 8% PER,-91dBm
- 9Mbps OFDM, 10% PER,-90dBm
- 6Mbps OFDM, 10% PER,-91dBm
- 5Mbps CCK, 8% PER,-92dBm
- 2Mbps QPSK, 8% PER,-93dBm
- 1Mbps BPSK, 8% PER,-94dBm